# ИНФОРМАЦИОННАЯ СИСТЕМА «ШЕРП. УПРАВЛЕНИЕ ЛИЗИНГОВОЙ ДЕЯТЕЛЬНОСТЬЮ»

Руководство пользователя

# СОДЕРЖАНИЕ

| 1 | 2 1 11 | ICV CHCTEMLI                | 2  |
|---|--------|-----------------------------|----|
| I | SAILA  | CK CHCIENIDI                |    |
| 2 | РАБО   | ОТА В СИСТЕМЕ               | 4  |
|   | 2.1    | Организация-лизингодатель   | 4  |
|   | 2.2    | Контрагенты                 | 5  |
|   |        | 2.2.1 Карточка контрагента  | 6  |
|   |        | 2.2.2 Роли контрагента      | 7  |
|   |        | 2.2.3 Интересы контрагента  | 7  |
|   |        | 2.2.4 Договоры контрагента  | 9  |
|   | 2.3    | Интересы                    |    |
|   |        | 2.3.1 Карточка интереса     | 12 |
|   |        | 2.3.2 Номенклатура интереса |    |
|   | 2.4    | Договоры                    | 15 |
|   | 2.5    | Номенклатура                | 17 |
|   | 2.6    | Справочники                 |    |
|   |        | 1                           |    |

# 1 ЗАПУСК СИСТЕМЫ

Запуск системы осуществляется в интернет-браузере вводом параметров учётной записи пользователя в окне «Авторизация».

| Авторизация        |      |
|--------------------|------|
| Логин *            |      |
| Введите ваш логин  |      |
| Пароль*            |      |
| Введите ваш пароль | Ŕ    |
|                    | Вход |
|                    |      |

Рисунок 1 – Окно авторизации

При успешной авторизации открывается главное окно системы.

| ≡  | ШЕРП. Управление лизинговой                                   | деятельностью                                                                 |                  | 송 🧐 🗘 t                            |
|----|---------------------------------------------------------------|-------------------------------------------------------------------------------|------------------|------------------------------------|
| â  | = Управление лизинговой деятельност                           | Добрый день,                                                                  | ह्यि Hac         | тройка виджетов                    |
|    | Карточка организации-лизингодателя<br>Контрагенты<br>Интересы | <b>Задачи</b><br>• Новые 0                                                    | Сообщения ()     | EII Календарь (                    |
|    | Договоры<br>Номенклатура<br>~ НСИ<br>Категория продукта       | <ul> <li>Сегодня 0</li> <li>Просроченные 0</li> <li>Незавершенные0</li> </ul> | соор Контакты () |                                    |
|    | Тип продукта<br>Группа продукта<br>Вид продукта               | Последние Ярлыки                                                              |                  | Courses 11410                      |
| ~  |                                                               | ∠у интерес ☆ Карточка Пользователя: Администрат                               | op               | Сегодня в 14:19<br>Сегодня в 14:07 |
| 5≟ |                                                               |                                                                               |                  |                                    |

Рисунок 2 – Главное окно системы

Работа в системе осуществляется через пользовательское меню «Управление лизинговой деятельностью», которое содержит следующие пункты:

- «Карточка организации-лизингодателя» содержит сведения об организации;
- «Контрагенты» содержит сведения о контрагентах лизинговых договоров;
- «Интересы» содержит сведения об заявленных лизинговых интересах;
- «Договоры» содержит сведения о лизинговых договорах;
- «Номенклатура» содержит сведения о номенклатуре лизинга;
- «НСИ» содержит нормативно-справочную информацию в справочниках.

## 2 РАБОТА В СИСТЕМЕ

#### 2.1 Организация-лизингодатель

Из Главного меню «Карточка организация-лизингодатель» открывается карточка организации-лизингодателя.

| ≡                     | ШЕРП. Управлени                   | е лизинговой деятельностью 🕸 🧐 🗘 🕇                                         |
|-----------------------|-----------------------------------|----------------------------------------------------------------------------|
| ~                     | Карточка организации-лизингодател | א ⊂ – D ×                                                                  |
| ഗ                     | ≡                                 | Организация-лизингодатель: Наша организация $\land$ 💽 Редактировать данные |
| 2,                    | Общие сведения                    | Наименование                                                               |
|                       |                                   | Наша организация                                                           |
|                       |                                   | Полное наименование                                                        |
|                       |                                   | Наша организация                                                           |
|                       |                                   | ИНН                                                                        |
|                       |                                   | 11111111                                                                   |
|                       |                                   | кпп                                                                        |
|                       |                                   | <нет данных>                                                               |
|                       |                                   | ОГРН                                                                       |
|                       |                                   | <нет данных>                                                               |
|                       |                                   |                                                                            |
| ر<br>ک <sup>ر</sup> ا | Организация-лизингода 🗙           | Контрагенты X Контрагент: Производит X Контрагент: Лизингопол X            |

Рисунок 3 – Карточка организации-лизингодателя

По команде «Редактировать данные» открывается окно изменения сведений об организации-лизингодателе.

| Изменить              | ×                  |
|-----------------------|--------------------|
| Краткое наименование* |                    |
| Наша организация      | ×                  |
| Полное наименование   |                    |
| Наша организация      | ×                  |
| ИНН                   |                    |
| 11111111              | ×                  |
| кпп                   |                    |
|                       |                    |
| ОГРН                  |                    |
|                       |                    |
|                       |                    |
|                       |                    |
|                       | Отменить Сохранить |

Рисунок 4 – Окно изменения сведений об организации

## 2.2 Контрагенты

Из Главного меню «Контрагенты» открывается окно поиска контрагентов.

| ≡       | ШЕРП. Управление лизинговой деятельностью | 章 <b>優</b> 🗘 t                                |   |
|---------|-------------------------------------------|-----------------------------------------------|---|
| ~       | Контрагенты 🗘 ᠿ                           | - D                                           | × |
| ഗ       | Контрагенты                               | Поиск контрагентов                            | < |
| 2,      | 🗟 Посмотреть 🛛 Добавить 🌐                 | Поиск Запросы Доп.фильтр Макс. записей 1000 × |   |
|         | Краткое наименование                      | Краткое наименование                          |   |
|         | RBC                                       | REC                                           |   |
|         |                                           | ИНН                                           |   |
|         | Hart gammat                               | RBC                                           |   |
|         |                                           | кпп                                           |   |
|         |                                           | REC                                           |   |
|         |                                           | ОГРН                                          |   |
|         |                                           | REC                                           |   |
|         |                                           | Сохранить запрос Поиск Очистить               |   |
| ر¶<br>۲ | Контрагенты ×                             |                                               |   |

## Рисунок 5 – Окно поиска контрагентов

После заполнения параметров поиска по кнопке «Поиск» открывается список контрагентов.

| ≡        | ШЕРП. Управление лизинговой деятельностью |             |     | ŝ                   | 69   | Q                 | t        |
|----------|-------------------------------------------|-------------|-----|---------------------|------|-------------------|----------|
| ~        | Контрагенты 🛱 🗓                           |             |     |                     | -    | đ                 | $\times$ |
| ы<br>С   | Контрагенты                               |             |     |                     |      |                   |          |
| <b>_</b> | 🗟 Посмотреть 🛄 Добавить 🖽 🚍               |             |     | Э О Поиск в таблице |      |                   |          |
|          | Краткое наименование                      | ИНН         | кпп |                     | огрн |                   |          |
|          | R©C                                       | REC         | REC |                     | REC  |                   |          |
|          | Лизингополучатель                         | 33333333333 |     |                     |      |                   |          |
|          | Производитель                             | 2222222222  |     |                     |      |                   |          |
|          |                                           |             |     |                     |      |                   |          |
|          |                                           |             |     |                     |      |                   |          |
|          |                                           |             |     |                     |      |                   |          |
| -0-      | Запись 1 из 2                             |             |     |                     | ~    | $\langle \rangle$ | >>       |
| ζΞ       | Контрагенты ×                             |             |     |                     |      |                   |          |

Рисунок 6 – Окно списка контрагентов

По команде «Добавить» открывается окно добавления контрагента. После заполнения полей по кнопке «Сохранить» создается новый контрагент.

| Добавить контрагента         | ×                  |
|------------------------------|--------------------|
| Краткое наименование*        |                    |
| Полное наименование полное * |                    |
| инн                          |                    |
| клп                          |                    |
| огрн                         |                    |
|                              |                    |
|                              | Отменить Сохранить |

Рисунок 7 – Окно добавления контрагента

## 2.2.1 Карточка контрагента

По команде «Посмотреть» в списке контрагентов открывается карточка контрагента. Из меню карточки контрагента «Общие сведения» открываются регистрационные данные контрагента.

| ≡                | ШЕРП. Управлени                    | е лизинговой деятельностью                                                                                      |   | ŝ       | 69     | Û       | t        |
|------------------|------------------------------------|----------------------------------------------------------------------------------------------------|---|---------|--------|---------|----------|
| බ                | Контрагенты 🏠 🗔                    |                                                                                                    |   |         | -      | D       | $\times$ |
|                  | ≡                                  | Контрагент: Лизингополучатель                                                                                   | ~ | Редакті | ироват | ть данн | ные      |
| 2,               | Общие сведения                     | Краткое наименование                                                                                            |   |         |        |         |          |
|                  | Роли контрагента Интересы Договоры | Полное наименование<br>Лизингополучатель<br>ИНН<br>ЗЗЗЗЗЗЗЗЗЗЗЗЗ<br>КПП<br><нет данных><br>ОГРН<br><нет данных> |   |         |        |         |          |
| ll <sup>33</sup> | Контрагенты ×                      | Контрагент: Лизингопол ×                                                                                        |   |         |        |         |          |

Рисунок 8 – Общие сведения о контрагенте

По команде «Редактировать данные» открывается окно изменения общих сведений о контрагенте.

После коррекции полей нажимается кнопка «Сохранить».

| Изменить              | ×                  |
|-----------------------|--------------------|
| Краткое наименование* |                    |
| Лизингополучатель     | ×                  |
| Полное наименование*  |                    |
| Лизингополучатель     | ×                  |
| инн                   |                    |
| 33333333333           | ×                  |
| кпп                   |                    |
|                       |                    |
| ОГРН                  |                    |
|                       |                    |
|                       |                    |
|                       |                    |
|                       | Отменить Сохранить |

Рисунок 9 – Изменение контрагента

#### 2.2.2 Роли контрагента

Из меню карточки контрагента «Роли контрагента» открывается список ролей контрагента.

| ≡           | ШЕРП. Управлени  | l 🕼 🕼 🗘 👔                                          |          |   |                        |  |
|-------------|------------------|----------------------------------------------------|----------|---|------------------------|--|
| ~           | Контрагенты 🖒 🕻  |                                                    |          |   | - 0 ×                  |  |
| ഹ<br>🎝      | Общие сведения   | Контрагент: Лизингополучат<br>Краткое наименование | ель      | ^ | 🦳 Редактировать данные |  |
|             | Роли контрагента | Роди контрагента                                   |          |   |                        |  |
|             | 🖕 Интересы       |                                                    |          |   |                        |  |
|             | 🗐 Договоры       | 📮 Добавить 🛛 🙀 Удалить 🛱                           |          | Ŧ | О Поиск в таблице      |  |
|             |                  | Наименование роли                                  | Активный |   | Дата присвоения        |  |
|             |                  | Лизингополучатель                                  | —        |   | 13.11.2024 17:25       |  |
|             |                  |                                                    |          |   |                        |  |
| <u>ال</u> ج | Контрагенты ×    | Контрагент: Лизингопол 🛛 🗙                         |          |   |                        |  |

Рисунок 10 – Роли контрагента

По команде «Добавить» открывается окно «Добавить роль контрагента», в котором после заполнения полей нажимается кнопка «Сохранить» для создания новой роли.

| Добавить роль контрагенту |          |           |  |  |  |  |  |
|---------------------------|----------|-----------|--|--|--|--|--|
| Роль контрагента *        |          |           |  |  |  |  |  |
| Лизингополучатель         |          | × ^       |  |  |  |  |  |
| Банк                      |          |           |  |  |  |  |  |
| Дистрибьютор              |          |           |  |  |  |  |  |
| Лизингополучатель         |          |           |  |  |  |  |  |
| Логистическая компания    |          |           |  |  |  |  |  |
| Покупатель                |          |           |  |  |  |  |  |
| Поставщик                 |          |           |  |  |  |  |  |
| Производитель             |          |           |  |  |  |  |  |
| Страховая компания        |          |           |  |  |  |  |  |
|                           |          |           |  |  |  |  |  |
|                           | Отменить | Сохранить |  |  |  |  |  |

Рисунок 11 – Добавление роли контрагента

По команде «Удалить» выбранная роль удаляется с подтверждением.

| Подтверждение действия<br>Вы действительни<br>роль контрагента | о хотите уда<br>? | алить |
|----------------------------------------------------------------|-------------------|-------|
|                                                                | Отменить          | Ок    |

Рисунок 12 – Удаление роли контрагента

#### 2.2.3 Интересы контрагента

Из меню карточки контрагента «Интересы» открывается список интересов контрагента.

| ≡           | ШЕРП. Управлени  | ШЕРП. Управление лизинговой деятельностью                      |        |        |                   |    |                           |  |  |  |
|-------------|------------------|----------------------------------------------------------------|--------|--------|-------------------|----|---------------------------|--|--|--|
| ~           | Контрагенты 🖒 🖟  |                                                                |        |        |                   |    | - 0 ×                     |  |  |  |
| ഹ<br>ച്ചു   | Общие сведения   | Контрагент: Лизингополучатель ^                                |        |        |                   |    | Редактировать данные      |  |  |  |
| L           | Роли контрагента | Интересы                                                       |        |        |                   |    |                           |  |  |  |
| Σ           | • Интересы       | •                                                              |        |        |                   |    |                           |  |  |  |
|             | 📃 Договоры       | 📝 Изменить 🔲 Добавить 🌄 Удалить 📮 Добавить договор лизинга   🌐 |        |        |                   | Ξ  | О Поиск в таблице         |  |  |  |
|             |                  | Дата                                                           | Номер  | Статус | Заявитель         |    | Договор                   |  |  |  |
|             |                  | = D 🗉                                                          | REC    | RBC    | ABC               | RB | lc                        |  |  |  |
|             |                  | 11.11.2024 (пн)                                                | 100003 |        | Лизингополучатель |    |                           |  |  |  |
|             |                  | 08.11.2024 (пт)                                                | 100002 |        | Лизингополучатель | Ng | 2 ДЛ-100002 от 08.11.2024 |  |  |  |
|             |                  |                                                                |        |        |                   |    |                           |  |  |  |
|             |                  | Запись 1 из 2                                                  |        |        |                   |    | $\ll$ $<$ $>$ $\gg$       |  |  |  |
| £ <u></u> ≣ | Контрагенты ×    | Контрагент: Лизинго                                            | опол × |        |                   |    |                           |  |  |  |

Рисунок 13 – Интересы контрагента

По команде «Добавить» открывается окно «Добавить интерес», в котором после заполнения полей нажимается кнопка «Сохранить» для создания нового интереса контрагента.

| Добавить интерес        |          | ×           |
|-------------------------|----------|-------------|
| Дата                    |          |             |
| 13.11.2024              |          | $\times$    |
| Заявитель*              |          |             |
| Лизингополучатель       |          | $\times$ := |
| Дополнительные сведения |          |             |
|                         |          |             |
|                         |          |             |
|                         |          |             |
|                         |          |             |
|                         |          |             |
|                         |          |             |
|                         |          |             |
|                         | Отменить | Сохранить   |

Рисунок 14 – Добавление интереса контрагента

По команде «Изменить» открывается окно «Изменить», в котором после коррекции полей нажимается кнопка «Сохранить» для сохранения интереса.

| Основная информация                                   |               |                                     |            |          |   |
|-------------------------------------------------------|---------------|-------------------------------------|------------|----------|---|
| Дата                                                  |               |                                     |            |          |   |
| 11.11.2024                                            |               |                                     |            | $\times$ |   |
| Заявитель                                             |               |                                     |            |          |   |
| Лизингополучатель                                     |               |                                     |            |          |   |
| Запрашиваемые услови:<br>Аванс %                      | я финансирова | ания<br>Срок лизинга                |            |          |   |
| Запрашиваемые услови:<br><sub>Аванс</sub> %           | я финансирова | ания<br>Срок лизинга                |            |          |   |
| Запрашиваемые услови:<br>Аванс %<br>График платежей * | я финансирова | ания<br>Срок лизинга<br>Периодичнос | ть платежа |          |   |
| Запрашиваемые услови:<br>Аванс %<br>График платежей * | я финансирова | ания<br>Срок лизинга<br>Периодичнос | ть платежа |          | ~ |

Рисунок 15 – Изменение интереса контрагента

По команде «Удалить» выбранный интерес удаляется с подтверждением.

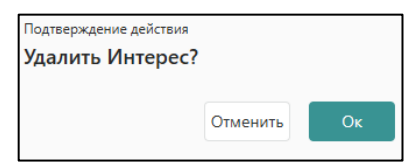

Рисунок 16 – Удаление интереса контрагента

#### 2.2.4 Договоры контрагента

Из меню карточки «Договоры» открывается список договоров контрагента для просмотра.

| ≡          | ШЕРП. Управлени          | е лиз               | инговой деяте    | льностью      |                           |               | ŝ             | (°      | Q      | t        |
|------------|--------------------------|---------------------|------------------|---------------|---------------------------|---------------|---------------|---------|--------|----------|
| ~          | Контрагенты 🖒 🕻          |                     |                  |               |                           |               |               | -       | Ū      | $\times$ |
| ൾ<br>ച്ചും | Общие сведения           | <b>Кон</b><br>Крати | нтрагент: Лизин  | нгополучатель |                           | ^             | Редакти       | іроват  | ь данн | ые       |
|            | 🕞 Интересы               | Сп                  | исок договоро    | В             |                           |               |               |         |        |          |
|            | 🗐 Договоры               | ₽                   |                  |               |                           | Ŧ             | <i>р</i> Поис | ск в та | блице  |          |
|            |                          |                     | Дата<br>договора | Номер         | Наименование              |               | Контр         | агент   |        |          |
|            |                          |                     | = 1 0            | REC           | REC                       | AEC           |               |         |        |          |
|            |                          |                     | 15.11.2024 (пт)  | ДЛ-100002     | № ДЛ-100002 от 15.11.2024 | Лизингополуча | атель         |         |        |          |
|            |                          | 4                   |                  |               |                           |               |               |         |        |          |
| ζ.<br>Π    | Контрагент: Лизингопол 🗙 | Инте                | pec              | × Интересь    | ы Х Договор №ДЛ-100002    | ×             |               |         |        |          |

Рисунок 17 – Договоры контрагента

Двойным кликом левой кнопки мыши на выбранной строке списка договоров контрагента открывается карточка договора.

| ≡               | ШЕРП. Управлени      | е лизинговой деятельностью                                                                                    |                                            | ŝ | 69 | Q | t        |
|-----------------|----------------------|----------------------------------------------------------------------------------------------------|--------------------------------------------|---|----|---|----------|
| ~               | Договоры 🏠 🖟         |                                                                                                    |                                            |   | -  | Ū | $\times$ |
| Ю               | ≡                    | Договор №ДЛ-100003                                                                                            |                                            |   |    |   | ^        |
| 2,              | Общие данные ^       | Дата договора                                                                                                 | Номер                                      |   |    |   |          |
|                 | 🖶 Доп соглашения     | 20.11.2024<br>Наименование<br>№ ДЛ-100003 от 20.11.2024<br>Контрагент<br>Лизингополучатель<br>Дата подписания | ДЛ-100003<br>Дата завершения               |   |    |   |          |
|                 |                      | 20.11.2024                                                                                                    | <нет данных>                               |   |    |   |          |
|                 |                      | Тип<br><нет данных><br>Статус<br>Черновик                                                                     |                                            |   |    |   |          |
|                 |                      | Сумма договора<br><нет данных>                                                                                | Валюта<br><нет данных>                     |   |    |   |          |
|                 |                      | Сумма поступления<br><нет данных><br>Ответственный<br><нет данных><br>Примечание                              | <br>Периодичность платежей<br><нет данных> |   |    |   |          |
| ll <sup>3</sup> | Список договоров 🛛 🗙 | Договор №ДЛ-100003 ×                                                                                          |                                            |   |    |   |          |

Рисунок 18 – Карточка договора

Договор добавляется из меню карточки «Интересы» по команде «Добавить договор лизинга» для интереса, у которого нет договора.

| ≡      | ШЕРП. Управлени              | е лизинговой д     | еятельностью                   |                       |                      |   | 錄 <b>億</b> 🗘 t            |  |
|--------|------------------------------|--------------------|--------------------------------|-----------------------|----------------------|---|---------------------------|--|
| ~      | Контрагенты 🖒 🕻              |                    |                                |                       |                      |   | - 0 ×                     |  |
| ഹ<br>🎝 | Общие сведения               | Контрагент: Л      | изингополучат<br><sup>ие</sup> | ^                     | Редактировать данные |   |                           |  |
|        | Роли контрагента             | Интересы           |                                |                       |                      |   |                           |  |
|        | <ul> <li>Договоры</li> </ul> | 🔀 Изменить [       | 🔒 Добавить 🛛 🙀                 | Удалить 📮 Добавить до | говор лизинга 🛱      | Ŧ | О Поиск в таблице         |  |
|        |                              | Дата               | Номер                          | Статус                | Заявитель            |   | Договор                   |  |
|        |                              | = D. 🗉             | REC                            | ABC                   | REC                  |   | RBC                       |  |
|        |                              | 20.11.2024 (cp)    | 100004                         | Проект                | Лизингополучатель    |   |                           |  |
|        |                              | 15.11.2024 (пт)    | 100002                         | Проект                | Лизингополучатель    |   | № ДЛ-100002 от 15.11.2024 |  |
|        |                              |                    |                                |                       |                      |   |                           |  |
|        |                              | Запись 1 из 2      |                                |                       |                      |   | $\ll$ $<$ $>$ $>$         |  |
| £<br>∎ | Контрагенты ×                | Контрагент: Лизинг | гопол ×                        |                       |                      |   |                           |  |

#### Рисунок 19 – Интересы контрагента

По команде «Добавить договор лизинга» открывается окно подтверждения.

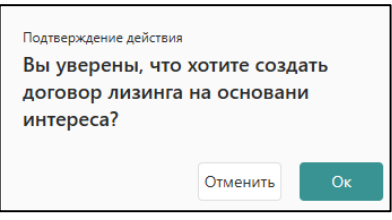

Рисунок 20 – Подтверждение создания договора на основании интереса

По кнопке «Ок» открывается карточка нового договора контрагента, созданного на основании интереса контрагента.

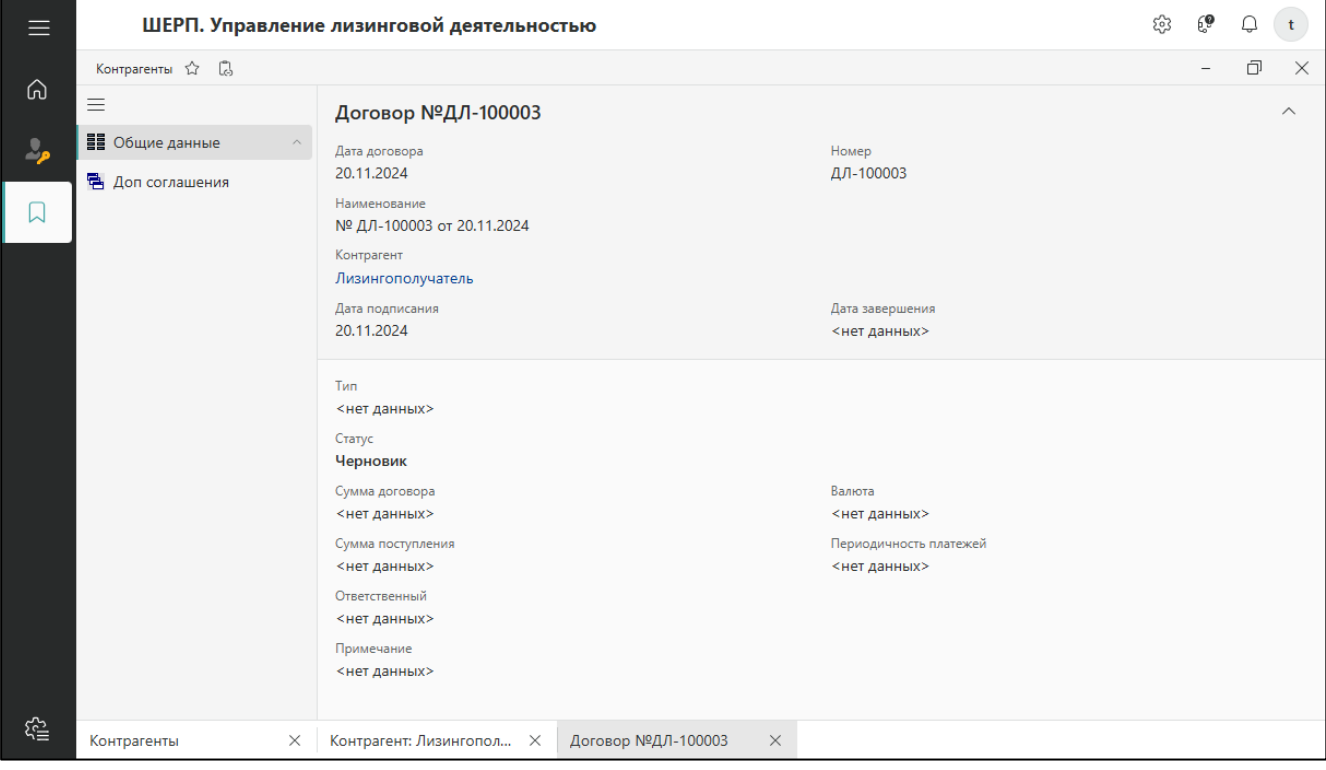

Рисунок 21 – Карточка договора на основании интереса

## 2.3 Интересы

| ≡  | ШЕРП.      | . Упј | равление лизин | нговой деятельностьк | D          |        |                          | ŝ             | 69  | Q       | t        |
|----|------------|-------|----------------|----------------------|------------|--------|--------------------------|---------------|-----|---------|----------|
| ~  | Интересы 🏠 | 3     |                |                      |            |        |                          |               | -   | Ū       | $\times$ |
| ഗ  | Интересы   |       |                |                      |            |        | Интерес                  |               |     |         | ×        |
| 2, | 📮 Добавить | ₽.    |                |                      |            |        | Поиск Запросы Доп.фильтр | макс. записей | 100 | ×       | <        |
|    | Дата       |       | Номер          | Статус               |            | Заявит | т Дата                   |               |     |         |          |
|    | = D        |       | REC            | RBC                  | REC        |        | н                        |               |     |         |          |
|    |            |       |                |                      |            |        | Заявитель                |               |     |         |          |
|    |            |       |                |                      | Нет данных |        | REC                      |               |     |         |          |
|    |            |       |                |                      |            |        | Статус                   |               |     |         |          |
|    |            |       |                |                      |            |        |                          |               |     |         | <u> </u> |
|    |            |       |                |                      |            |        |                          |               |     |         |          |
|    |            |       |                |                      |            |        |                          |               |     |         |          |
|    |            |       |                |                      |            |        |                          |               |     |         |          |
|    |            |       |                |                      |            |        |                          |               |     |         |          |
|    |            |       |                |                      |            |        |                          |               |     |         |          |
|    |            |       |                |                      |            |        |                          |               |     |         |          |
|    |            |       |                |                      |            |        |                          |               |     |         |          |
|    |            |       |                |                      |            |        |                          |               |     |         |          |
|    |            |       |                |                      |            |        | Сохранить запрос         | Поиск         |     | Очистит | гь       |
|    | Интересы   |       | ×              |                      |            |        |                          |               |     |         |          |

#### Из Главного меню «Интересы» открывается окно поиска интересов лизинга.

#### Рисунок 22 – Поиск интересов

#### После заполнения параметров поиска по кнопке «Поиск» открывается список интересов.

|           | ШЕРП. Уп        | равление лизин      | говой деятельностью |                   | <u>بې</u>     | €® Q t        |  |  |
|-----------|-----------------|---------------------|---------------------|-------------------|---------------|---------------|--|--|
| ~         | Интересы 🖒 🐻    |                     |                     |                   |               | - 0 ×         |  |  |
| Ю         | Интересы        | Интересы            |                     |                   |               |               |  |  |
| 2,        | 📝 Изменить 🛛 📮  | Ξ 🔎 Поиск в таблице |                     |                   |               |               |  |  |
|           | Дата            | Номер               | Статус              | Заявитель         | Дог           | овор          |  |  |
|           | = D @           | RBC                 | REC                 | REC               | REC           |               |  |  |
|           | 20.11.2024 (cp) | 100004              | Проект              | Лизингополучатель | № ДЛ-100003 о | от 20.11.2024 |  |  |
|           | 20.11.2024 (cp) | 100003              | Проект              | Производитель     |               |               |  |  |
|           | 15.11.2024 (пт) | 100002              | Проект              | Лизингополучатель | № ДЛ-100002 о | от 15.11.2024 |  |  |
|           |                 |                     |                     |                   |               |               |  |  |
| ~         | Запись 1 из 3   | « < <b>&gt; »</b>   |                     |                   |               |               |  |  |
| <u>کی</u> | Интересы        | ×                   |                     |                   |               |               |  |  |

Рисунок 23 – Список интересов

Добавление, изменение, удаление интереса выполняется действиями, аналогичными действиям в меню «Интересы» карточки контрагента.

#### 2.3.1 Карточка интереса

Двойным кликом левой кнопки мыши в списке интересов открывается карточка интереса.

Из меню карточки договора «Общие данные» открываются параметры интереса, включая договор, для которого интерес послужил основанием.

| ≡         | ШЕРП. Управлени                  | е лизинговой деятельностью                                                                                                    |     | ŝ      | 69    | Q      | t        |
|-----------|----------------------------------|----------------------------------------------------------------------------------------------------|-----|--------|-------|--------|----------|
| ~         | Интересы 🏠 🕻                     |                                                                                                    |     |        | -     | ŋ      | $\times$ |
| പ്ര       | ≡                                | Интерес                                                                                                    | ~ [ | Редакт | ирова | гь дан | ные      |
| 2,        | <ol> <li>Общие данные</li> </ol> | 200000000000000000000000000000000000000                                                                                                    |     |        |       |        |          |
|           | іΞ Номенклатура                  | запрашиваемые условия финансирования<br>аванс % Срок лизинга<br><нет данных> <нет данных><br>График платежей Периодичность платежа<br><нет данных> <нет данных><br>Договор<br>№ ДЛ-100002 от 15.11.2024 |     |        |       |        |          |
| <u>کا</u> | Интересы ×                       | Интерес Х                                                                                                    |     |        |       |        |          |

Рисунок 24 – Общие данные интереса

## 2.3.2 Номенклатура интереса

Из меню карточки договора «Номенклатура» открывается список продуктов номенклатуры лизинга для просмотра.

| ≡  | ШЕРП. Управлени                   | е лизинговой деятельностью    |                |            |                  | \$\$ ( <b>?</b>    | Q t               |  |  |
|----|-----------------------------------|-------------------------------|----------------|------------|------------------|--------------------|-------------------|--|--|
| ~  | Интересы 🖒 🖟                      |                               |                |            |                  | -                  | 0 ×               |  |  |
| ഗ  | ≡                                 | Интерес                       | терес У        |            |                  |                    |                   |  |  |
| P. | <ol> <li>Общие данные</li> </ol>  | Номенклатура                  | ленклатура     |            |                  |                    |                   |  |  |
|    | 🗄 Номенклатура                    |                               |                |            |                  |                    |                   |  |  |
|    | 📝 Изменить 🛄 Добавить 🛄 Удалить 🌐 |                               |                |            |                  | <i>О</i> Поиск в т | О Поиск в таблице |  |  |
|    |                                   | наименование ПЛ               | Количе<br>ство | ед. изм. 🔺 | Цена за<br>едини | Сумма,<br>вклю     | сумма<br>НДС      |  |  |
|    |                                   | Наименование по производителю | 1              | шт.        | 100 500,00       | 100 500,00         | 0,                |  |  |
|    |                                   | Продукт 2                     | 1              |            | 2 000 300,00     | 2 000 300,00       | 0,                |  |  |
|    |                                   |                               | 2              |            |                  | 2 100 800,00       | 0,                |  |  |
|    |                                   | <<br>Запись 1 из 2            |                |            |                  | «                  | < > »             |  |  |
|    | Интересы Х                        | Интерес ×                     |                |            |                  |                    |                   |  |  |

Рисунок 25 – Номенклатура интереса

По команде «Добавить» открывается окно «Добавить», в котором после заполнения полей нажимается кнопка «Сохранить» для создания нового продукта лизинга.

| Добавить          |                | ×       |
|-------------------|----------------|---------|
| Номенклатура      |                |         |
|                   |                | =       |
| Наименование      |                |         |
| Артикул           |                |         |
| Единица измерения |                |         |
|                   |                | ~       |
| Количество        |                |         |
| 1.00              |                | ×       |
| Цена за единицу   | ставка НДС (%) |         |
|                   |                |         |
|                   | Отменить Сох   | кранить |

Рисунок 26 – Добавление продукта лизинга

По команде «Изменить» открывается окно «Изменить», в котором после коррекции полей нажимается кнопка «Сохранить» для сохранения продукта лизинга.

| Изменить          |   |                |          | ×                 |
|-------------------|---|----------------|----------|-------------------|
| Номенклатура      |   |                |          |                   |
| Продукт 2         |   |                |          | $\times$ $\equiv$ |
| Артикул           |   |                |          |                   |
|                   |   |                |          |                   |
| Единица измерения |   |                |          | ~                 |
| Количество        |   |                |          |                   |
| 1.00              |   |                |          | $\times$          |
| Цена за единицу   |   | ставка НДС (%) |          |                   |
| 2 000 300.00      | × | 0              |          |                   |
|                   |   |                |          |                   |
|                   |   |                |          |                   |
|                   |   | C              | Отменить | Сохранить         |

Рисунок 27 – Изменение продукта лизинга

По команде «Удалить» выбранный продукт удаляется с подтверждением.

| Подтверждение действия<br>Удалить Номенк | а<br>латура интер | beca? |
|------------------------------------------|-------------------|-------|
|                                          | Отменить          | Ок    |

Рисунок 28 – Удаление продукта лизинга

#### 2.4 Договоры

| ≡           | ШЕРП.            | Управление л | изинговой деятельностью |            |                          | ŝ             | 69   | Q t      |          |
|-------------|------------------|--------------|-------------------------|------------|--------------------------|---------------|------|----------|----------|
| ~           | Договоры 🖒 🕻     | 6            |                         |            |                          |               | -    | Ū        | $\times$ |
| ഗ           | Список дого      | воров        |                         |            | Поиск договоров          |               |      | >        | <        |
|             | ₩.               |              |                         |            | Поиск Запросы Доп.фильтр | Макс. записей | 1000 | ×        |          |
|             | Дата<br>договора | Номер        | Наименов                | зание      | Дата договора<br>н       |               |      |          |          |
|             | = [ =            | RBC          | REC                     |            | Номер                    |               |      |          |          |
|             |                  |              |                         |            | REC                      |               |      |          |          |
|             |                  |              |                         | Нет данных | Наименование             |               |      |          |          |
|             |                  |              |                         |            | REC                      |               |      |          |          |
|             |                  |              |                         |            | Контрагент               |               |      |          |          |
|             |                  |              |                         |            | RBC                      |               |      |          |          |
|             |                  |              |                         |            |                          |               |      |          |          |
|             | 4                |              |                         |            | Сохранить запрос         | Поиск         |      | )чистить |          |
| <u>کااا</u> | Список договоро  | в ×          |                         |            |                          |               |      |          |          |

Из Главного меню «Договоры» открывается окно поиска договоров лизинга.

## Рисунок 29 – Поиск договоров

После заполнения параметров поиска по кнопке «Поиск» открывается список договоров.

| ≡         |                  | ШЕРП. Управление лизинговой деятельностью 🕸 🥴 🗘 🕇 |           |                           |                   |          |          |                   |   |  |  |
|-----------|------------------|---------------------------------------------------|-----------|---------------------------|-------------------|----------|----------|-------------------|---|--|--|
| ~         | Дого             | воры 🖒 🖟                                          |           |                           | -                 | D        | $\times$ |                   |   |  |  |
| ഗ         | Список договоров |                                                   |           |                           |                   |          |          |                   |   |  |  |
| 2,        | ₽₽               |                                                   | ≡ ₿       | Д Поиск в таблице         |                   |          |          |                   |   |  |  |
|           |                  | Дата<br>договора                                  | Номер     | Наименование              | Контрагент        |          |          |                   |   |  |  |
|           |                  | = 1 =                                             | REC       | RBC                       | ABC               |          |          |                   |   |  |  |
|           |                  | 13.11.2024 (cp)                                   | ДЛ-100003 | № ДЛ-100003 от 13.11.2024 | Лизингополучатель |          |          |                   |   |  |  |
|           |                  | 08.11.2024 (пт)                                   | ДЛ-100002 | № ДЛ-100002 от 08.11.2024 | Лизингопол        | іучатель |          |                   |   |  |  |
|           | 4                |                                                   |           |                           |                   |          |          |                   |   |  |  |
|           | Запи             | сь 1 из 2                                         |           |                           |                   |          | «        | $\langle \rangle$ | > |  |  |
| ريا<br>کې | Спис             | ок договоров                                      | × Договор | №ДЛ-100003 ×              |                   |          |          |                   |   |  |  |

Рисунок 30 – Список договоров

Добавление договора выполняется в карточке контрагента в меню «Интересы».

Двойным кликом левой кнопки мыши в списке договоров открывается карточка договора.

Из меню карточки договора «Общие данные» открываются параметры договора.

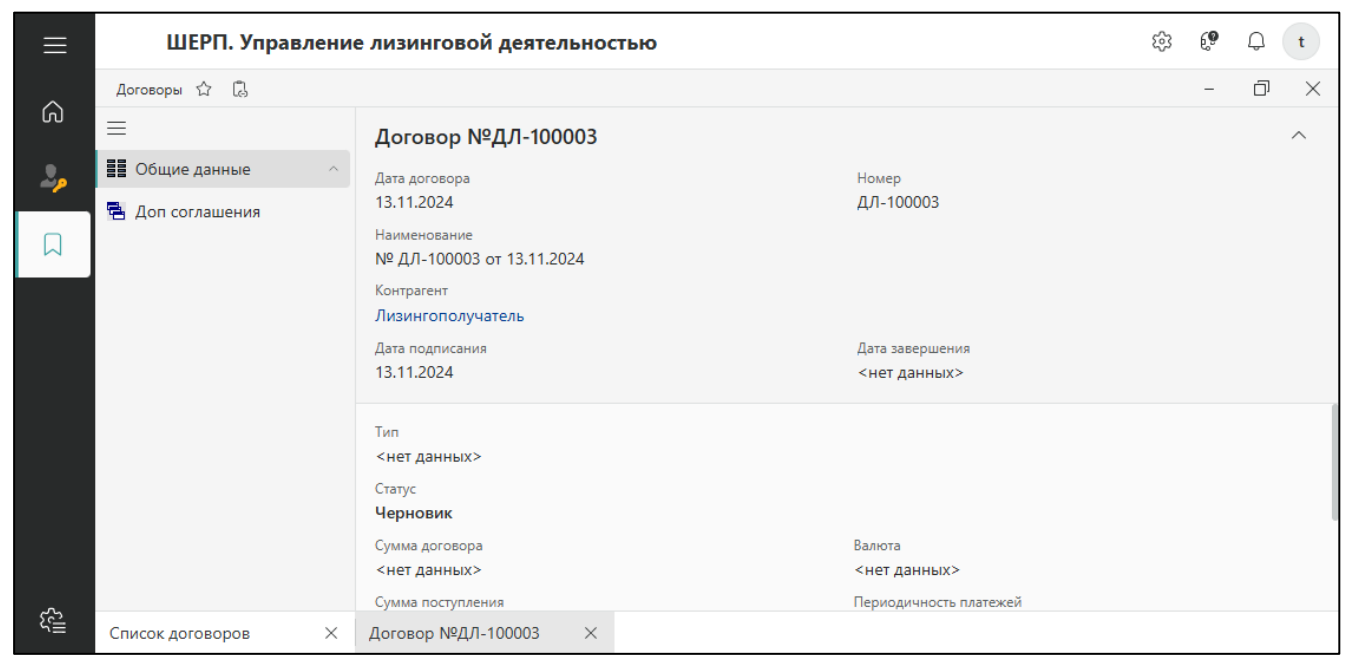

Рисунок 31 – Общие данные договора

Из меню карточки договора «Доп. соглашения» открывается список дополнительных соглашений к договору.

| ≡         | ШЕРП. Управление лизинговой деятельностью |                                                                                    |                                                                                                    |          |          | <b>6</b> 3 | 69 | Q | t |
|-----------|-------------------------------------------|------------------------------------------------------------------------------------|----------------------------------------------------------------------------------------------------|----------|----------|------------|----|---|---|
| ~         | Договоры 🏠 🕻                              |                                                                                    | -                                                                                                    | Ū        | $\times$ |            |    |   |   |
| ی<br>م    | ≡ Договор №ДЛ-100003                      |                                                                                    |                                                                                                    |          |          |            |    |   | ^ |
| 20        | ве общие данные                           | Дата договора<br>13.11.2024                                                        | 3                                                                                                    |          |          |            |    |   |   |
|           | 🔁 Доп соглашения                          | Наименовани<br>№ ДЛ-1000<br>Контрагент<br>Лизингопол<br>Дата подписа<br>13.11.2024 | 2024 ДЛ-100003<br>нование<br>I-100003 от 13.11.2024<br>ягент<br>чгополучатель<br>одписания Дата завершения<br>2024 <нет данных> |          |          |            |    |   |   |
|           |                                           | Список д                                                                           | Список доп соглашений договора                                                                                                  |          |          |            |    |   |   |
|           |                                           | Дата 🔺                                                                             | Номер 🔺                                                                                                    | Статус 🔺 | Тип 🔺    | Ва         | •  | п | • |
| <u>کا</u> | Договор №ДЛ-100003 ×                      |                                                                                    |                                                                                                    |          |          |            |    |   |   |

Рисунок 32 – Дополнительные соглашения к договору

#### 2.5 Номенклатура

Из меню карточки контрагента «Номенклатура» открывается окно поиска продуктов лизинга.

| ≡   | ШЕРП.          | Управление лизинговой деяте | льностью |         | ŝ                                      | 6 <b>9</b> ( | t        |
|-----|----------------|-----------------------------|----------|---------|----------------------------------------|--------------|----------|
| ~   | Номенклатура 🖒 | 7 Ĝ                         |          |         |                                        | - (          | J X      |
| ഗ   | Номенклату     | /pa                         |          |         | Номенклатура                           |              | $\times$ |
|     | 📮 Добавить по  | зицию 🌐                     |          |         | Поиск Запросы Доп.фильтр Макс. записей | 1000         | ×        |
|     | Артикул 🔺      | Полное наименование         | Срок 🔺   | Категор | Полное наименование                    |              |          |
|     | RBC            | REC                         | =        | ABC     | REC                                    |              |          |
|     |                |                             |          |         | Производитель                          |              |          |
|     |                |                             |          | Нет,    |                                        |              | =        |
|     |                |                             |          |         | Категория                              |              |          |
|     |                |                             |          |         |                                        |              | :=       |
|     |                |                             |          |         | Тип                                    |              |          |
|     |                |                             |          |         |                                        |              | ≔        |
|     |                |                             |          |         | Группа                                 |              |          |
|     |                |                             |          |         |                                        |              | :=       |
|     |                |                             |          |         | Вид                                    |              |          |
|     |                |                             |          |         | =                                      |              | ≔        |
|     | 4              |                             |          |         | Сохранить запрос Поиск                 | Очи          | істить   |
| ړ۲≣ | Номенклатура   | ×                           |          |         |                                        |              |          |

Рисунок 33 – Поиск продуктов номенклатуры

После заполнения параметров поиска по кнопке «Поиск» открывается список продуктов номенклатуры.

| ≡       |                                  | ШЕРП. Управление лизинговой деятельностью |                     |      |   |                    |              |   |               |    | t        |
|---------|----------------------------------|-------------------------------------------|---------------------|------|---|--------------------|--------------|---|---------------|----|----------|
| ~       | Номенклатура 🟠 🗓<br>Номенклатура |                                           |                     |      |   |                    |              |   | - Ć           | נכ | $\times$ |
| ഗ       |                                  |                                           |                     |      |   |                    |              |   |               |    |          |
| 2,      | L 4                              | Добавить позицию                          | ₽<br>∎              |      |   |                    | = ₿          | Q | Поиск в табли | це |          |
|         |                                  | Артикул 🔺                                 | Полное наименование | Срок | • | Категория 🔺        | Тип          | • | Группа        | •  | Î        |
|         |                                  | REC                                       | REC                 | =    |   | REC                | REC          |   | RBC           |    | RE       |
|         |                                  | 01000000002                               | Полное наименование |      | 3 | Категория продукта | Тип продукта |   | Группа 01     |    | Ві       |
|         |                                  | 01000000003                               | Полное              |      |   | Категория продукта | Тип продукта |   | Группа 01     |    | Ві       |
|         | -                                |                                           |                     |      | - |                    |              |   |               |    | ÷        |
|         | Запи                             | сь 1 из 4                                 |                     |      |   |                    |              |   | « <           | >  | »        |
| £≣<br>2 | Номе                             | енклатура                                 | ×                   |      |   |                    |              |   |               |    |          |

Рисунок 34 – Список продуктов номенклатуры

По команде «Добавить» открывается окно добавления продукта.

После заполнения полей по кнопке «Сохранить» создается новый продукт, который добавляется в список.

| Добавить       |          | ×         |
|----------------|----------|-----------|
| Категория*     |          |           |
|                |          | =         |
| Тип*           |          |           |
|                |          | =         |
| Группа*        |          |           |
|                |          | =         |
| Вид            |          |           |
|                |          | ≣         |
| Артикул        |          |           |
|                |          |           |
| Производитель* |          |           |
|                |          | i=        |
|                | Отмените | Сохранить |

Рисунок 35 – Добавление продукта лизинга

Двойным кликом левой кнопки мыши в номенклатуре открывается карточка продукта. Из меню карточки договора «Общие данные» открываются характеристики продукта.

| ≡            | ШЕРП. Управлени  | е лизинговой деятельностью                                                                                                    | £33    | 69     | Q      | t        |
|--------------|------------------|----------------------------------------------------------------------------------------------------|--------|--------|--------|----------|
| ~            | Номенклатура 🟠 🕻 |                                                                                                    |        | -      | Ū      | $\times$ |
| ഗ            | =                | Номенклатура: Полное наименование                                                                                                    | Редакт | ироват | ь данн | ые       |
| <b>.</b> ,   | Общие данные     | Артикул<br>01000000002<br>Полное наименование<br>Полное наименование                                                                                                    |        |        |        |          |
|              |                  | Категория<br>Категория продукта<br>Тип<br>Тип продукта<br>Группа<br>Группа 01<br>Вид<br>Вид продукта 01<br>Артикул<br>01000000002<br>Производитель<br>Производитель<br>Наименование по производителю<br>Наименование по производителю<br>Модификация<br>Полное наименование<br>Полное наименование<br>Полное наименование<br>Макс. срок лизинга (мес.)<br>З |        |        |        |          |
| 1135<br>Ling | Номенклатура 🛛 🗙 | Номенклатура: Полное 🛛 🗙                                                                                                    |        |        |        |          |

Рисунок 36 – Общие данные продукта номенклатуры

По команде «Редактировать данные» открывается окно изменения продукта номенклатуры.

После коррекции полей нажимается кнопка «Сохранить».

| Изменить           |          | ×                 |
|--------------------|----------|-------------------|
| Категория*         |          |                   |
| Категория продукта |          | $\times$ $\equiv$ |
| Тип*               |          |                   |
| Тип продукта       |          | $\times$ $\equiv$ |
| Fpynna*            |          |                   |
| Группа 01          |          | $\times$ :=       |
| Вид                |          |                   |
| Вид продукта 01    |          | $\times$ :=       |
| Артикул            |          |                   |
| 01000000002        |          |                   |
| Производитель      |          |                   |
| Производитель      |          | $\times$ $\equiv$ |
|                    | Отменить | Сохранить         |

Рисунок 37 – Изменение продукта лизинга

#### 2.6 Справочники

Главное меню «НСИ» включает следующие справочники:

- Категория продукта;
- Тип продукта;
- Группа продукта;
- Вид продукта.

Ведение нормативно-справочной информации описывается на примере справочника «Категория продукта».

Из меню «НСИ — Категория продукта» открывается окно списка элементов справочника.

| ≡        | ШЕРП. Управление лизинговой деятельностью |       |             | <b>(?</b> 다 t       |
|----------|-------------------------------------------|-------|-------------|---------------------|
| ~        | НСИ \ Категория продукта ☆ 🕃              |       |             | - 0 ×               |
| പ്ര      | Справочник категорий продуктов лизинга    |       |             |                     |
| <b>.</b> | 📮 Добавить 🔄 Изменить 🛄 Удалить 🛱         |       | Ŧ           |                     |
|          | Наименование                              | Код 🔺 | Наименовани | ае(англ.) 🔺         |
|          | Категория продукта                        | 1     |             |                     |
|          | Категория продукта 2                      | 2     |             |                     |
|          |                                           |       |             |                     |
|          | Запись 1 из 2                             |       |             | $\ll$ $<$ $>$ $\gg$ |
| ر<br>ال  | Справочник категорий 🛛 🗙                  |       |             |                     |

Рисунок 38 – Справочник категорий продукта лизинга

По команде «Добавить» открывается окно добавления элемента справочника. После заполнения полей нажимается кнопка «Сохранить».

| Добавить категорию продукта |          | ×         |
|-----------------------------|----------|-----------|
| Наименование *              |          |           |
| 1                           |          | ×         |
| Код *                       |          |           |
|                             |          |           |
| Наименование (англ.)        |          |           |
|                             |          |           |
|                             |          |           |
|                             |          |           |
|                             |          |           |
|                             |          |           |
|                             |          |           |
|                             |          |           |
|                             | Отменить | Сохранить |

Рисунок 39 – Добавление элемента справочника

По команде «Изменить» открывается окно изменения элемента справочника. После коррекции полей нажимается кнопка «Сохранить».

| Изменить категорию продукта |            | ×         |
|-----------------------------|------------|-----------|
| Наименование*               |            |           |
| Категория продукта          |            | ×         |
| Код*                        |            |           |
| 1                           |            | ×         |
| Наименование (англ.)        |            |           |
|                             |            |           |
|                             |            |           |
|                             |            |           |
|                             |            |           |
|                             |            |           |
|                             |            |           |
|                             |            |           |
|                             | Отменить   | Сохранить |
|                             | Officients | Сохранинь |

Рисунок 40 – Изменение элемента справочника

По команде «Удалить» элемент справочника удаляется после подтверждения.

| Подтверждение действия<br>Вы действительно хотите удалить<br>категорию ? |          |    |  |
|--------------------------------------------------------------------------|----------|----|--|
|                                                                          | Отменить | Ок |  |

Рисунок 41 – Удаление элемента справочника